March 2023

## How to report student's absence on ESF App

Please follow these easy steps every time your child is missing school.

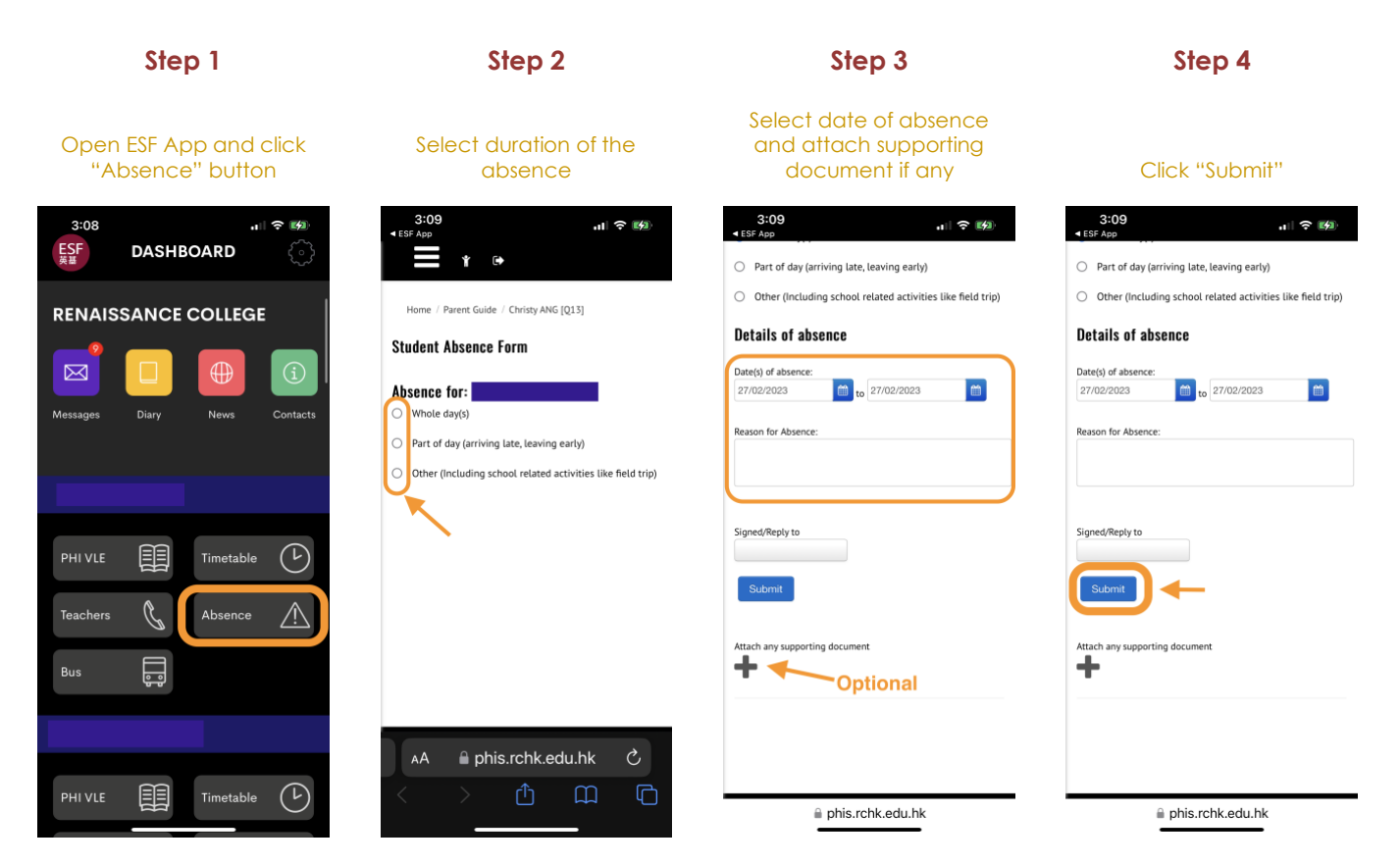

If you encounter technical issues, please email our RedDoor Centre's Help Desk at helpdesk@rchk.edu.hk.

## What is the ESF App?

The ESF App is a user-friendly mobile platform through which RCHK parents receive important school announcements, access students' academic results or submit health declarations.

| How to auto-forward<br>ESF App messages<br>to email | How to record child's temperature | Troubleshooting –<br>how to log off<br>the ESF App | How to access<br>ESF App |
|-----------------------------------------------------|-----------------------------------|----------------------------------------------------|--------------------------|
| Click here                                          | Click here                        | Click here                                         | Click here               |

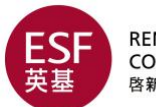

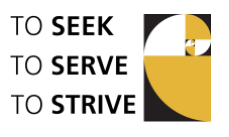